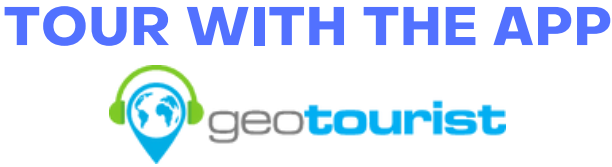

- Download the GeoTourist app from the Apple App Store or Google Play.
- Create a Username and Password.
- Log into the app. Enable **Location Services.**
- From the main screen, tap the Discover icon at the bottom.
- Tap the East or West Broadway Downtown Derry Historical Walking Tour. The East Broadway Tour begins at the Library. The West Broadway Tour begins at 6 West Broadway.
- Tap Start Tour.

• Once in the tour, scroll down and tap **View Tour Points.** 

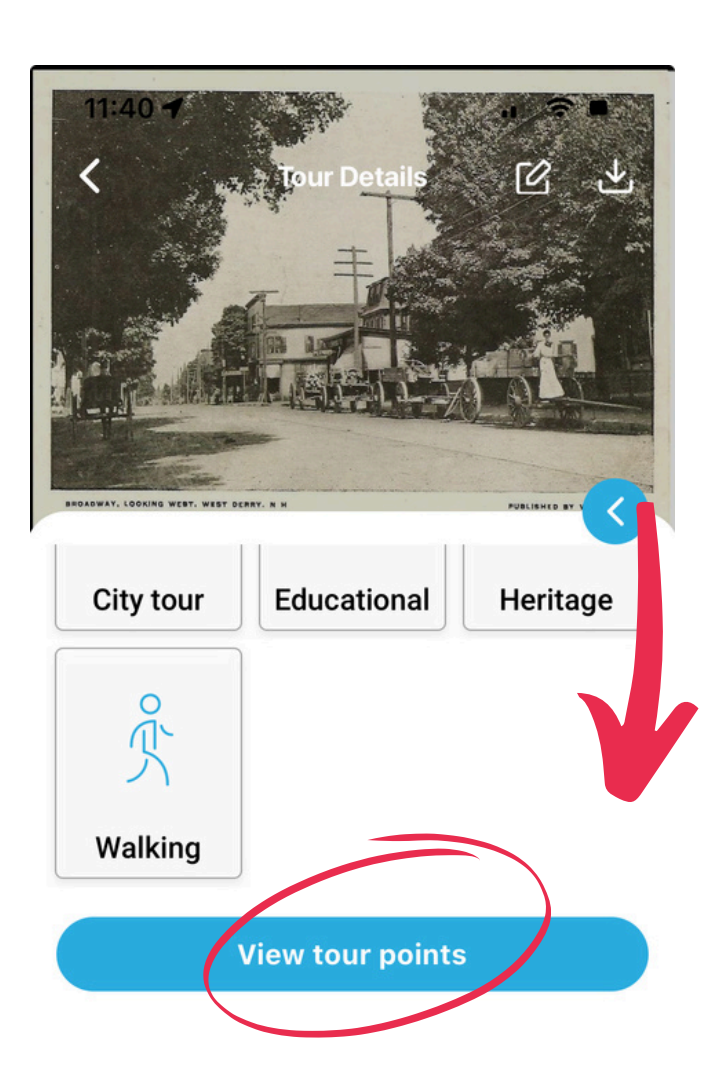

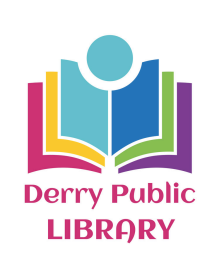

- Make your way to the location of the first tour point.
- If the audio doesn't automatically play, tap the first tour point and press the **Play** button.

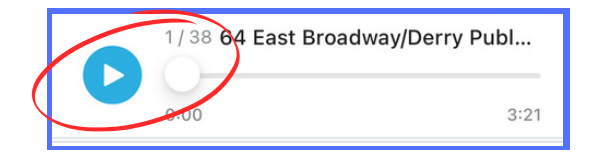

- Listen to the history and then proceed to the next stop as indicated in the audio.
- Each audio segment will automatically begin playing when you reach the tour point.
- Enjoy learning about historic Downtown Derry!

## **TOUR AT HOME**

- Go to the **GeoTourist** website at https://geotourist.com/
- Click the Signup button in the top right corner.
- Create a Username and Password.
- Click on **Discover** once you're logged in.
- If your browser asks to use your location, make sure to click **Allow**.

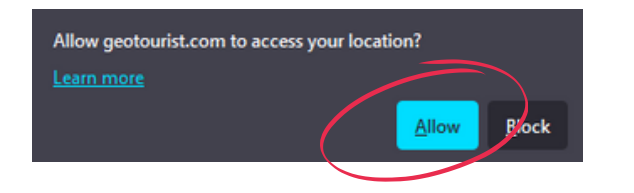

 Click on the East or West Broadway Downtown Derry Historical Walking Tour • On the tour page, click on **Start Tour.** 

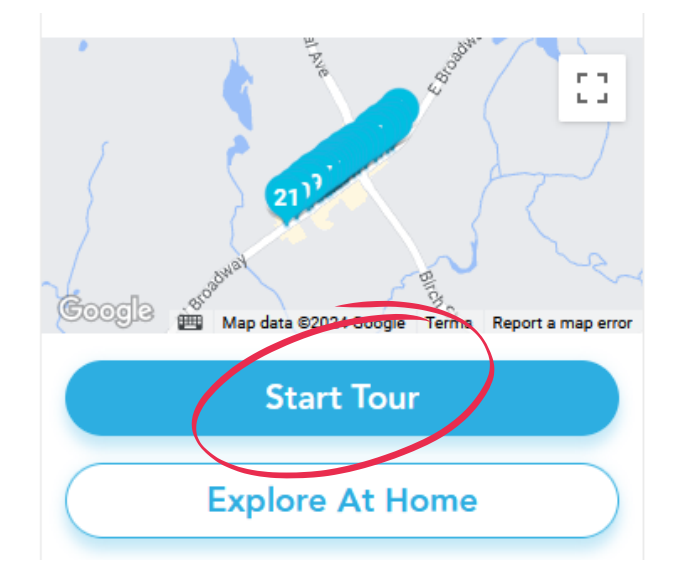

• Click on blue and white **Play** button in the bottom left corner of the screen.

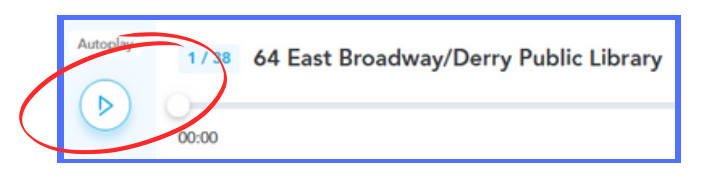

 Enjoy learning about historic Downtown Derry!

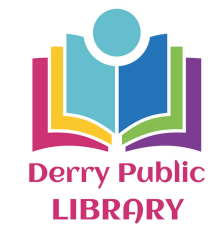

© geotourist Downtown Derry Historical Walking Tours

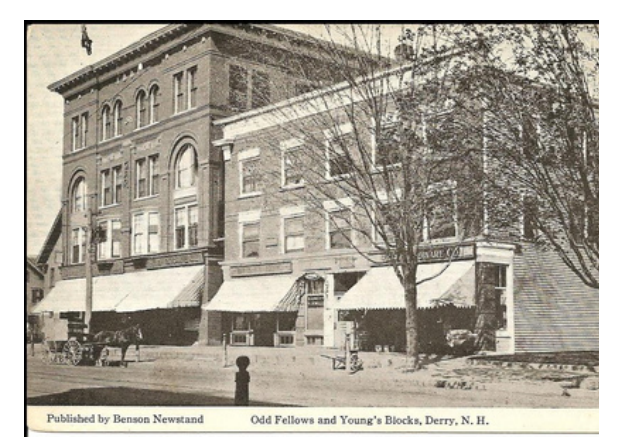

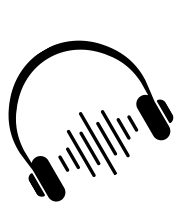

The Geotourist App now features two historic Derry walking tours. The East Broadway Tour travels from the Derry Public Library to Sabatino's and back again. The West Broadway Tour travels from 6 West Broadway to The Foundation Kitchen and Bar and back again.

Derry Public Library 64 E. Broadway Derry, NH

603-432-6140 www.derrypl.org